wlan接入 樊凡 2020-06-05 发表

### 组网及说明

# 1 配置需求或说明

## 1.1 适用产品系列

本案例适用于如WAC380、WAC381、系列的AC。

当web页面无法登陆时,可以通过console登陆设备命令行配置。

#### 1.2 配置需求及实现的效果

本案例实现在V7平台AC上配置客户端连接同一SSID获取到不同vlan的功能。

1、AC和AP通过二层交换机相连,AC的1口和交换机1口互连,AP接在交换机的2口。Vlan1为AP管理 vlan,网段为192.168.0.0/24,使用二层自动注册。AC作为DHCP服务器。

2、AC上下发vlan10(10.1.1.0/24)和vlan20(20.1.1.0/24)作为客户端的业务vlan。AP上线后,客 户端关联上SSID名称为"tt"的信号后,当连接的是radio1(5G)时获取到vlan10的ip地址,当连接的是r adio2(2.4G)时获取到vlan20的地址。

需要使用配置线登录设备Console口。具体操作参考《Console登录方法》。 2组网图

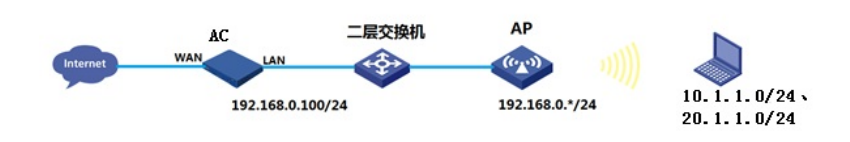

## 配置步骤 3.1 登录设备

#设备默认的管理地址为192.168.0.100/24。需要手动给电脑配置地址,将电脑直连设备LAN口。方法 参考如下:将电脑设置为192.168.0.2/24地址后连接设备LAN口登录设备。IP地址配置方法:点击右下 角电脑图标 >选择"打开网络和共享中心"。

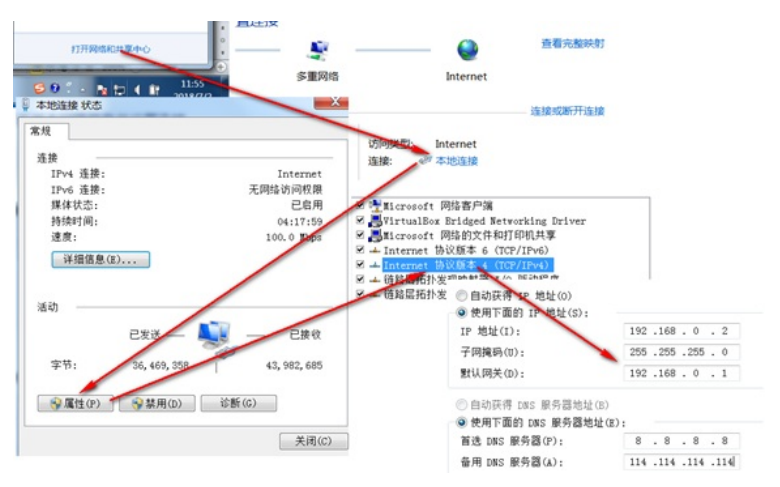

#打开浏览器后登录设备,输入: "https://192.168.0.100"设备默认的登录用户名和密码都是"admin"。

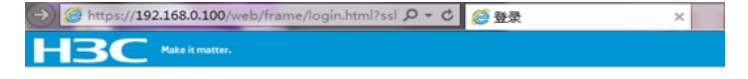

|       | H3C   |   |
|-------|-------|---|
| 用户名   | admin |   |
| 密码    | ••••  |   |
| ✔ 记住我 | 20    | 禄 |

留一切权利

分功能无法使用。

|      | 🕕 请选择区域码 |  |
|------|----------|--|
| 区域码: | CN 中国    |  |
|      |          |  |

#### 3.2 创建vlan10和vlan20, 配置对应vlan虚接口地址

#在"系统">"网络配置">"VLAN"中创建vlan10和vlan20。本案例以vlan10举例,vlan20设置不再重复。

| 操作         |   | 系统>网络配置>V | LAN > VLAN    |           |                            |   |      |     |
|------------|---|-----------|---------------|-----------|----------------------------|---|------|-----|
| 概范         |   | VLAN M/A  |               |           |                            |   |      |     |
| MART       | ~ | VLAN      |               |           |                            |   |      |     |
| 39219      |   |           |               |           |                            |   |      |     |
| 線口         |   | VLAN      | Untaggedict 🗋 | OREVLAN   |                            | × |      | Mid |
| VLAN       |   | 1         | <b>1</b> 6    | VLAN 列表 * | 10                         |   | 55.0 | VI  |
| 路由         |   | 2         | 0             |           | (2-4094, 取债示例: 3,5,10-100) |   |      | VI  |
| 18.95      | > |           |               |           |                            |   |      |     |
| STEP:(-TO) |   |           |               |           | No2 10395                  |   |      |     |
| 101820A    |   |           |               |           |                            |   |      |     |

#在"系统">"网络配置">"VLAN"中找到vlan10对应的一行,点击编辑图标。勾选"创建vlan接口",进行vlan虚接口ip地址配置。本案例以vlan10举例,vlan20设置不再重复。

| 操作   | 80.0 10/862 | > VLAN > VLAN |              |                             |           |            |
|------|-------------|---------------|--------------|-----------------------------|-----------|------------|
| 805  | WAN         | MAC STP       |              |                             |           |            |
| RANK | VLAN        |               |              |                             |           | 0          |
| 3829 | 0.6         | 0             |              |                             | 前河        | Q <b>Q</b> |
| MCI  | VLAN        | UnteggedQLC   | Tagged(2)(1) | WANNETIPHER                 | 85.5      | NO 18      |
| VLAN | 1.00        | ± 6           | 0            | 10.88.142.142/255.255.255.0 | VLAN 0001 |            |
| 80.0 | z           | 0             | 0            | -                           | VLAN 0002 | 2 1        |
|      | 10          | 0             | 0            | -                           | VLAN 0010 |            |
| 服約 3 | 1           |               |              |                             |           |            |

| 操作     | 系统>网络配置>VLAN>VLAN>//LAN>///AN> | N                                      |        |
|--------|--------------------------------|----------------------------------------|--------|
| 80%    |                                | WLAN-Tunnel2/0/2 E<br>WLAN-Tunnel2/0/3 |        |
| 网络配置 ~ |                                | WLAN-Tunnel2/0/4                       |        |
| 3820   | Tagged協口列表                     | 行选项                                    | East   |
| 18日    |                                | 88                                     | Pich . |
| VLAN   |                                | *                                      | **     |
| 踏由     |                                | 6E2/0/2<br>6F2/0/2                     |        |
| 服約 >   |                                | 612/0/5                                |        |
| 管理的议   |                                | 6E2/0/8                                |        |
| 网络安全   |                                | WLAN-Sunnet220/1                       |        |
|        | VLANBELIP1012                  | Pv48812/9655 10.1.1.1 / 255.255.255.0  |        |
| ля >   |                                |                                        |        |
|        | April 1004                     |                                        |        |

#### 3.3 配置DHCP服务, 给AP和无线客户端分配地址

#在"系统">"网络配置">"服务">"DHCP/DNS">"DHCP"中开启DHCP服务器。

| 操作       | Â          | 系统≥网络配置>服务>DHCP/DNS>DHCP                                                    |
|----------|------------|-----------------------------------------------------------------------------|
| 概范       |            | DHCP DHCP Snaoping IPv4 DNS EDigIDNS IPv6 DNS                               |
| 网络配置     | - <b>-</b> | DHCP                                                                        |
| 漫游       |            | DHCP(Dynamic Host Configuration Protocol ,动志主机配置协议 )用未为网络设备动态地分配P地址等网络配置参数。 |
| 摘口       |            | 戲用DHKP                                                                      |
| VLAN     |            |                                                                             |
| 路由       |            |                                                                             |
| 服务       | ~          |                                                                             |
| IP服务     |            |                                                                             |
| DHCP/DNS |            | •                                                                           |

#点击"地址池"添加地址池。

| Provinsional Association | CP/DRS / DRCP                |                          |               |
|--------------------------|------------------------------|--------------------------|---------------|
| DHCP DHCP Snoop          | ing IPv4 DNS 动态DNS IP        | v5 DNS                   |               |
| НСР                      |                              | <b>联务</b> 地址法            | +# <b>U</b> 0 |
| CP ( Dynamic Host Con    | figuration Protocol ,动态主机配置协 | 议)用來为网络设备动态地分配IP地址等网络配置者 | 殿,            |
| ER                       |                              |                          |               |
| 猿口                       | DHCP服务                       | 中党服务器                    |               |
| GE1/0/4                  | DHCP服务器                      | ~                        |               |
| GE1/0/5                  | DHCP服务器                      | ~                        |               |
| SE1/0/6                  | DHCP服务器                      | <b>~</b>                 |               |
| line1                    | 04/02/5.18                   |                          |               |

### #地址池名称选择"1"。

| 67 F34480227 8873 7 OTC / 0 | 13 - Olice | * 添加吃灶油  |  |
|-----------------------------|------------|----------|--|
| 地址分配 地址池选项                  | 已分配地址      |          |  |
| 添加DHCP服务器地址注                | b          |          |  |
| ev.                         |            |          |  |
| "<br>地址池名称 *                | 1          | (1-63字符) |  |

#创建用于下发的网段地址,这个地址一定要和LAN口IP地址在同一网段。

| 1 地址分配 地址地选项     | 已分配地址       | ▼ 删除            | 添加地址也  |            |        |
|------------------|-------------|-----------------|--------|------------|--------|
| 动态分配的地址段 🣍       | 192.168.0.0 | / 255.255.255.0 | ) (#   | 地/掩码) 📍    |        |
| #点击地址池选项菜单,<br>。 | 在地址池中添加网    | 关信息或者DNS        | 信息,输入完 | 成后一定要点击'   | +"符号添加 |
|                  |             |                 | anie A | 法中国和中国和    |        |
|                  | 而已分配地址      | -               | TALEA  | טעראסאונאק |        |
|                  | PA COURCE   |                 |        |            |        |

租约有效期限

|           | ۰ 1      | 天 0   | 小时 0 | 分 0 | Ť |
|-----------|----------|-------|------|-----|---|
| 域名后缀 📍    |          |       |      |     |   |
| 网关        | 192.168. | 0.100 |      |     | • |
| DNS 服务器 🣍 | 192 168  | 0 100 |      |     |   |

#dhcp10和dhcp20配置同上,此处略。

### 3.4 开启DNS代理

#点击"系统">"网络配置">"服务">"DHCP/DNS">"IPv4 DNS">"高级配置"

192.168.0.100

○ 无限制

| 源很5 网络 <u>石田</u> > 服约 > DHCP/DHS > IPv4 DNS                                      |                      |
|----------------------------------------------------------------------------------|----------------------|
| DHOP DHOP Snooping IPv4 DHS 2005 IPv6 DHS                                        |                      |
| DNS<br>DNS(Domain Name System,杨白丽将)是一种用于TCP/IndDIBRD9505分约56838年,进行和台口PHS社之间的利益。 | NOSZ CANYORS DAMAS O |
|                                                                                  |                      |
| DNS代理 📍                                                                          |                      |
| DNS代理                                                                            | ×                    |

| #DNS代理打开后为 | J | : |
|------------|---|---|
|------------|---|---|

| DNS代理 💡 |          |
|---------|----------|
| DNS代理   | <b>#</b> |

### 3.5 开启AP自动注册

#在"网络">"无线配置">"AP管理">"AP全局配置"中将自动AP与自动固化开启(默认都是关闭的,显示 蓝底白字的"开",是开启状态)。

| 操作    | î   | 全部网络>无线配置>AP管理>AP全局配置      |                  |
|-------|-----|----------------------------|------------------|
| 概范    |     | AP AP组 AP生活配置 APS配置 AP组织配置 |                  |
| 快速配置  | >   |                            |                  |
| 监控    | >   | 基本武士                       |                  |
| -     |     | 区城码                        | 中国 ( CN )        |
| 尤我能置  |     | 区域码线定                      | ×                |
| 无线网络  | - 1 |                            |                  |
| AP管理  |     | AP版本开设                     | <b>#</b>         |
| 无线QoS |     | 目zbAP                      | Ŧ                |
| 无线安全  |     | 自动固化                       | <b></b> <i>π</i> |

#首次注册可能等待15分钟左右,在"网络">"无线配置">"AP管理">"AP"中查看AP是否上线成功。AP如 果已经上线会在状态中显示为在线状态。

#### 3.6 配置无线加密服务模板

#选择"网络">"无线配置">"无线网络"中新增无线服务。设置无线SSID名称为"tt",认证类型选择静态PS K认证。并开启服务模板。

| 操作      | 全部時時》元代配置》元代      | 用格>无成网络>新增无线服务                                          |                    |                  |                          |                      |
|---------|-------------------|---------------------------------------------------------|--------------------|------------------|--------------------------|----------------------|
| ES      | 基础设置              |                                                         |                    | 安全认证             |                          |                      |
| RMR/E   | > 无线服务名称 •        |                                                         | (1-63字符)           | SAGE MENT        | © 不以至                    |                      |
| 182     | >                 |                                                         | (1-32997)          |                  | ● BhttPSKULE ◎ 802.1XSLE |                      |
| EXCAPT  | • MEE             |                                                         | (1-64945)          |                  | ② 802.1X 认证(不知常)         |                      |
| 2.1591% |                   |                                                         |                    |                  | III MACIELEUNE           |                      |
| N-RE18  | 无线服务              | ●开启 ◎关闭                                                 |                    |                  | EI IPv6 PortalQUE        |                      |
| El£0+5  | ERBYLAN           | 108.90                                                  | (1-4094, \$850711) | 认证位置             | Control M                |                      |
| 毛线安全    | 開催550 *<br>4472回回 | <ul> <li>⑦ 开启</li> <li>● 笑闭</li> <li>● 集中式转发</li> </ul> |                    |                  | 0.PP                     |                      |
| の設定する   |                   | © 75.356432                                             |                    | SCHERG,<br>PSK性明 | Passphrase @Rawke        | 1                    |
| 1991    |                   | E. MARKA                                                |                    |                  |                          | (8-63:1-99353997588) |
| 应用      |                   |                                                         |                    |                  |                          | 48U.2593             |
| 网络安全    |                   |                                                         |                    |                  |                          |                      |

#选择修改无线服务。

| 无线网络              |      |        |        |         |             |               |      |
|-------------------|------|--------|--------|---------|-------------|---------------|------|
| ⊖ ⊙               |      |        |        |         |             | 查问            | ۹.   |
| <b>三 无红眼的名称 🔺</b> | SSID | 无代题外状态 | 422362 | U.E.M.C | 10281       | <b>BORNAN</b> | 1947 |
|                   |      | •      | 集中式转发  | 不认证     |             | 1             |      |
|                   |      | •      | 集中式转发  | 不认证     |             | 1             |      |
|                   | 1    | •      | 集中式转发  | 創造PSC生卵 | TKIP & CCMP | 1             |      |
| 111222            | 111  | •      | 集中式转发  | 不认证     |             | 1             |      |
|                   |      | •      | 集中式转发  | 不认证     |             | 1             |      |
| E #               |      | •      | 集中式转发  | 静态PSK密则 | CCMP        | 1             | - 2  |

#绑定无线AP

| 操作               | î | 全部网络》无线配置》无线网络》无线网 | ····································· |                                                            |
|------------------|---|--------------------|---------------------------------------|------------------------------------------------------------|
| 808              |   | WLAN WERMING REEZ  | 入2010月 - 119月1日 - <b>明定</b>           |                                                            |
| 快速配置             | > | 无线服务综合AP           |                                       | Call                                                       |
| 12.12            | > |                    | Ha .                                  | pa .                                                       |
| 无线配置             | ~ |                    | **                                    | **                                                         |
| 7.63 <b>9</b> 18 | - |                    |                                       | 84d9-3116-42a0 (Radio1 5G)<br>84d9-3116-42a0 (Radio2 2.4G) |
| APETE            |   |                    |                                       |                                                            |
| 无规EQuS           |   |                    |                                       |                                                            |
| 无线安全             |   |                    |                                       |                                                            |
| <b>用1507期</b> 3世 |   |                    |                                       |                                                            |
| 1991             |   | 400 500            |                                       |                                                            |

### 3.7 配置AP和无线加密服务模板绑定

#选择"网络">"无线配置">"AP管理"中找到对应AP,点击编辑。.

| 操作              | í | 全部時後を天然配置をAP部地をAP |            |             |                      |                   |                |              |        |
|-----------------|---|-------------------|------------|-------------|----------------------|-------------------|----------------|--------------|--------|
| 805             |   | 10 APR APARKE     | APSIER APR | 80620       |                      |                   |                |              | ۲      |
| \$538.002.00    | > | 0 0               |            |             |                      |                   |                | <b>10</b> 19 | ् 🔍    |
| 1012            | > | ■ #88 ×           | NP(8)(2)   | APE(0       | 19910                | MACROSC           | 1100.0         | 8.6          | 841 10 |
| FISCAL          | * | 8449-3114-42x0    | 手工AP       | WR5620F-ACN | 210235A15WC166000265 | 84-09-31-14-42-40 | 2,802.11ac/568 | 4901,802 🦄   | 12 - B |
| 无规则格            | 1 |                   |            |             |                      |                   |                |              |        |
| APRIE<br>RISO(5 |   |                   |            |             |                      |                   |                |              |        |

#选择"无线服务配置",设置radio1绑定vlan为10, radio2绑定vlan为20。注意设置完成后要点击下右边的"+"才算添加完成。

| 操作      | Î   | 全部网络>无线配置>AP被理>AP>将改AP配置(64d9-3114-42a0) |              |  |
|---------|-----|------------------------------------------|--------------|--|
| 概范      |     | 基础配置 从告份配置 <b>天线服务配置</b>                 |              |  |
| 快速配置    | >   |                                          |              |  |
| 5512    | >   | 绑定无线服务到射势 5GHz(1)                        |              |  |
| THE     | _   | BREWLAN                                  |              |  |
| ACCORD. |     | 10                                       | tt           |  |
| 无线网络    | _1  |                                          |              |  |
| APTER   |     | 师定无线服务到时期2.46M2(2)                       |              |  |
| 无线QoS   |     | 90定VLAN                                  | HOLE-FLEEREM |  |
|         | - 1 | 20                                       | TL           |  |
| 无线安全    |     |                                          |              |  |
| 射線管理    |     | - Hotz - 3226                            |              |  |
| 1991    |     |                                          |              |  |

#点击右上角的"admin">"保存"

|      | 2  | dmin |
|------|----|------|
| 语言   | 中文 |      |
| 保存   |    |      |
| 退出登录 |    |      |
| 修改口令 |    |      |
| 网站地图 |    |      |
| 扫我关注 |    |      |

## 3.8 验证配置

#待大概1~5分钟左右,可以在"网络">"监控">"AP"查看AP是否正常上线。

| 銀作            | 全部時間>1102>AP>AP                                                                                                    |                                                            |         |
|---------------|----------------------------------------------------------------------------------------------------|------------------------------------------------------------|---------|
| 80%           | 10 AP(1)                                                                                                    |                                                            |         |
| (case)        | ADDECT                                                                                                    |                                                            |         |
| 1819 <b>v</b> | 2:54/8:1                                                                                                    | <b>高低种数</b> 目                                              | 不能加华政日  |
| 无规则相          | <b>O</b> 1                                                                                                    | • •                                                        | 0 0     |
| NP            | 就于AP型号                                                                                                    | 滅于AP>学型                                                    |         |
| 在户端           |                                                                                                    | - 0380FJAP                                                 |         |
| 无理安全          |                                                                                                    | <ul> <li>● 目記AP</li> <li>● 用記AP</li> <li>● 用記AP</li> </ul> |         |
| 01503310      | THE REAL PROPERTY AND A DECEMBER OF A DECEMBER OF A DECEMBER |                                                            | 100.00% |
| 1911          |                                                                                                    | 5                                                          |         |
| DPI           |                                                                                                    |                                                            |         |

#找两个客户端连接ssid名称为"tt"的信号后,发现两个客户端获取到不同vlan的地址,对应不同的radio口。可以在"网络">"监控">"客户端"中查看。

| 39(1)   | 全部時時31至223年2月2日                                                                                         |
|---------|----------------------------------------------------------------------------------------------------|
| 8075    | 848                                                                                                    |
| e manue |                                                                                                    |
| 1012 ¥  | 著户院設置                                                                                                   |
| 无规则格    | 2 1 1                                                                                                   |
| AP      |                                                                                                    |
| 8/%     | 基于APG类  基于SID分类  基于SID分类  APS由  SID合作の取用量(个) 2.400mのの取用量(个) Q.  SID SID SID SID SID SID SID SID SID SID |
| 无成安全    | 8449-3114-42x0 1 1 1                                                                                    |
|         |                                                                                                    |
| 配置关键点   |                                                                                                    |